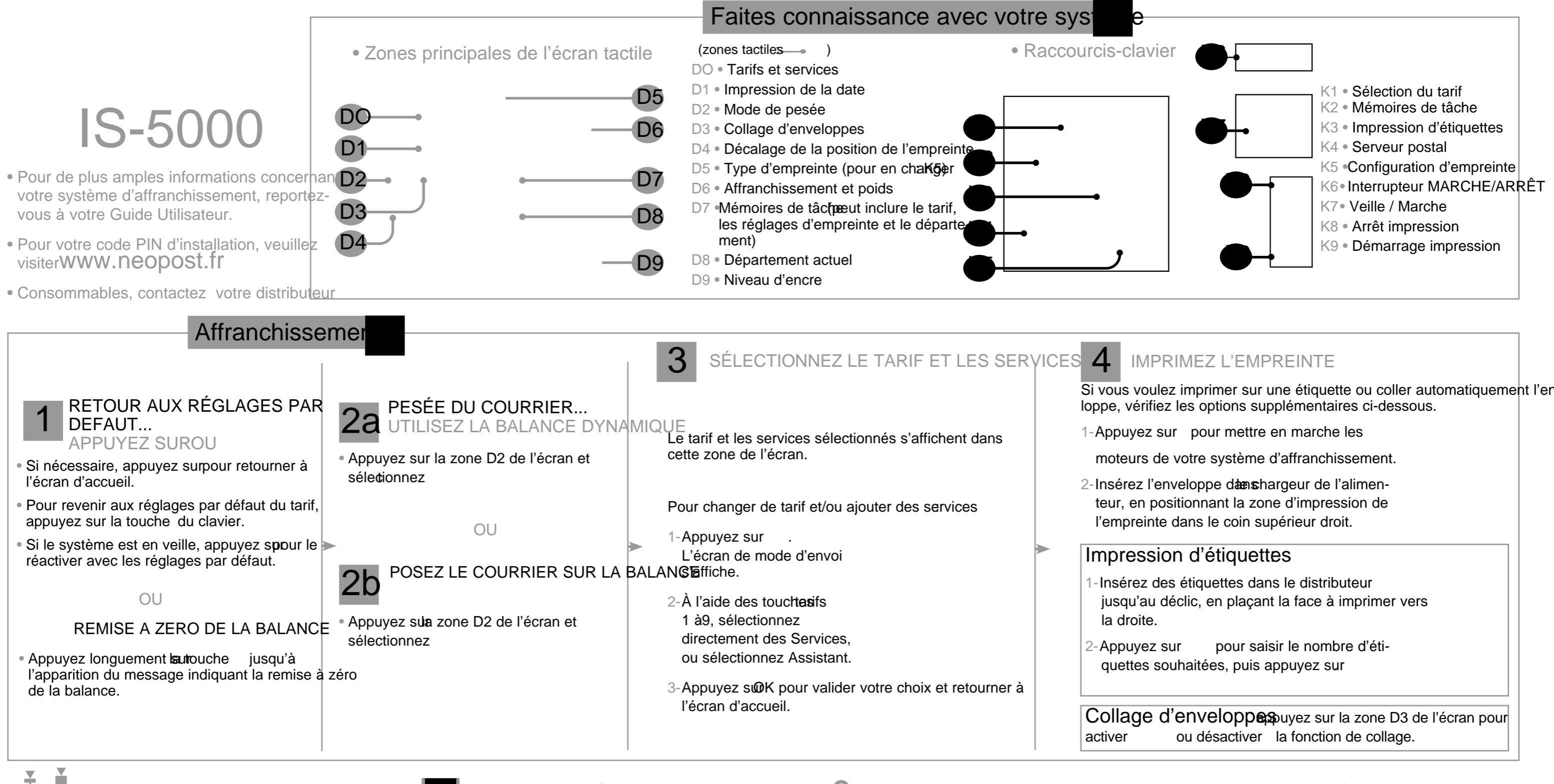

Réglage de l'épaisseur

Remplacer le réservoir d'encre

En cas de bourrage papier...

 $+ \cdot \dot{A} = \dot{A} = \dot{A$ fonctionnement normal, le levier se trouve à gauche. Toutefois pourvrez le tiroir du réservoir d'encre en le tirant vers vous - Tirez le levier de dégagement du-méca le traitement d'un lot d'éléments de courrier épais, déplacez le taqAppuyez sur le levier de dégagement bleu pour détacher leisme inférieur de la base d'impression. vers la droite, particulièrement si les enveloppes les plus épaissiés ervoir d'encre. 2- De l'autre main, retirez les enveloppes ne passent pas dans le chemin du courrier. 4- Retirez le réservoir d'encre coincées.

- Ouvrez le capot de
- l'alimenteur. 2- Modifiez la position
- du levier
- gauche pour nor male;
- droite pour épais seur spéciale
- 3- Refermez le capot de l'alimenteur

- usadé.
- 5- Insérez le nouveau réservoir sion jusqu'au déclic.
- 6- Refermez le tiroir. Le proces Dans l'alimenteur sus d'alignement des têtes d'impression démarre auto matiquement.
- Si les enveloppesincées ne peuvent
- pas être retirées, procédez comme suit. d'encre en exercant une pres 3- Appuyez sur le levier de dégagement bleu pour détacher le réservoir d'encre.

  - 1- Ouvrez le capot.
  - 2- Retirez délicatement les enveloppes bloquées.
  - 3- Refermez le capot.

# Remplissage du réservoir de collage

- 1-Retirez le réser voir de la base et retournez-le.
- 2-Dévissez le bou chon et remplissez d'eau le réservoir jusqu'aux repères.
- 3-Vissez le bouchon et remettez le réservoiren place.

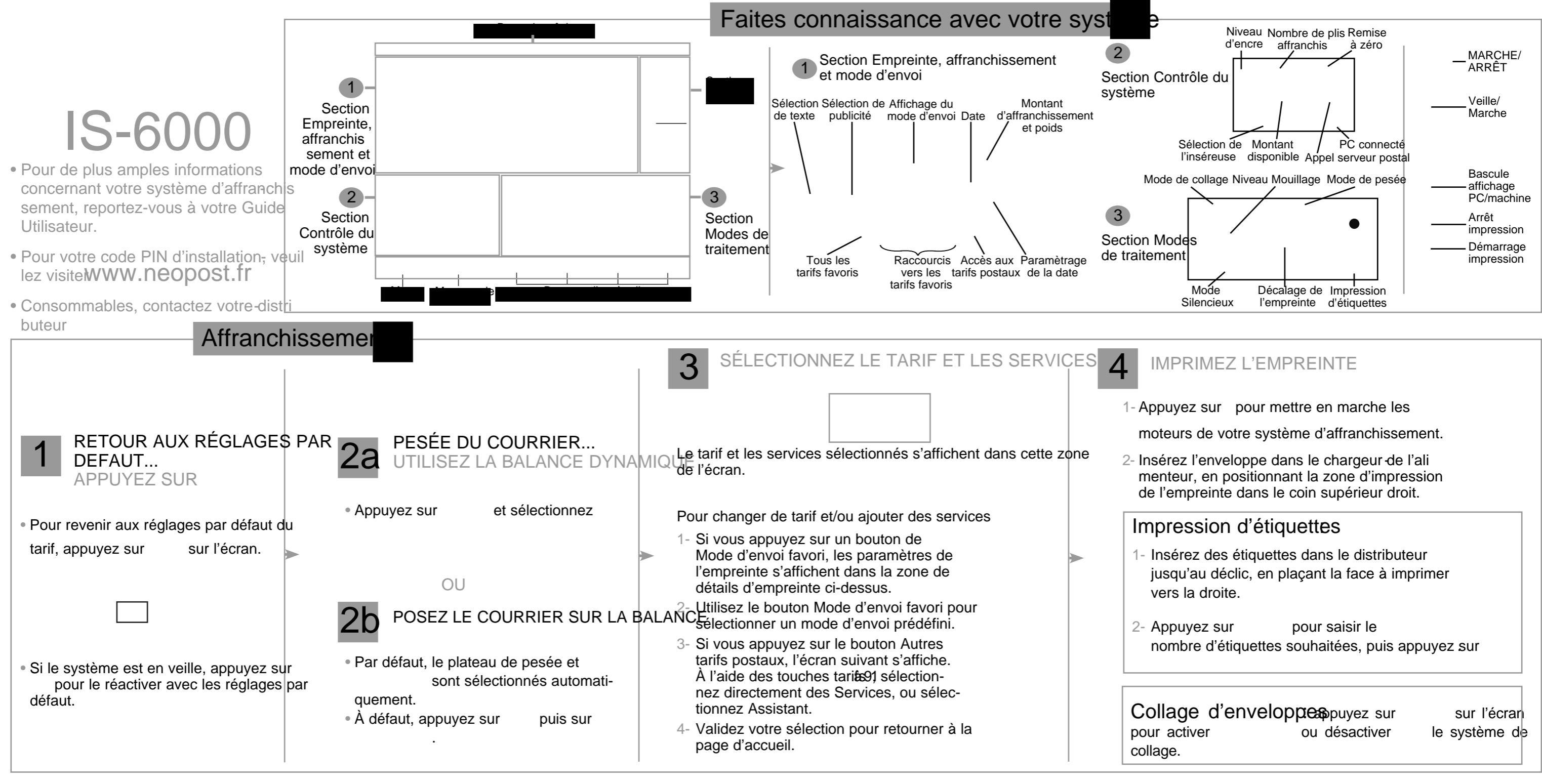

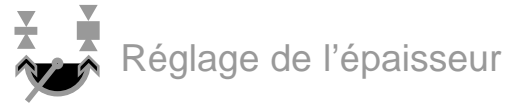

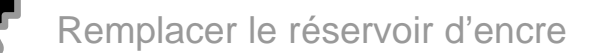

En cas de bourrage papier...

+•Á´ † b O 8 ce • ¼´Á ce c ± • b Á ± Y b † ® 8 † • ‰ bÔ00e 2/4 kes Ábaan vides• dre pêrotecti Án OBu n/obu vÇea ko eéservõbur 1 dree 500en sila base En fonctionnement normal, le levier se trouve à gauche. Tout foß uvrez le tiroir du réservoir d'encre en le tirant vers vous - Tirez le levier de dégagement du-méca pour le traitement d'un lot d'éléments de courrier épais, déplaces pouvez sur le levier de dégagement bleu pour détacher leisme inférieur de la base d'impression. le taquet vers la droite, particulièrement si les enveloppes les pluséservoir d'encre. 2- De l'autre main, retirez les enveloppes épaisses ne passent pas dans le chemin du courrier.

- 1- Ouvrez le capot de
- l'alimenteur.
- 2- Modifiez la position
- du levier
- gauche pour nor male:
- droite pour épais seur spéciale
- 3- Refermez le capot de l'alimenteur

- 4- Retirez le réservoir d'encre usagé.
- 5- Insérez le nouveau réservoir sion jusqu'au déclic.
- 6- Refermez le tiroir. Le proces Dans l'alimenteur sus d'alignement des têtes d'impression démarre auto 2- Retirez délicatement les matiquement.

coincées.

- Si les enveloppesincées ne peuvent
- pas être retirées, procédez comme suit. d'encre en exerçant une pres 3- Appuyez sur le levier de dégagement
  - bleu pour détacher le réservoir d'encre.
  - Ouvrez le capot.

  - enveloppes bloquées.
  - 3- Refermez le capot.

| е   | d'enveloppespuyez su | Jr |
|-----|----------------------|----|
| ive | er ou désactive      | r  |

# Remplissage du réservoir de collage

- 1-Retirez le réservoir de la base et retour nez-le.
- 2-Dévissez le bou chon et remplissez d'eau le réservoir jusqu'aux repères.
- 3-Vissez le bouchon et remettez le réservoir en place.

1151258B/B - 01/02/2015